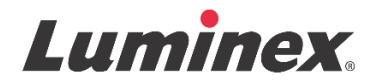

# Notice d'utilisation | DIV **FLEXMAP 3D<sup>®</sup> Calibration Kit**

**IVD** Pour diagnostic *in vitro*.

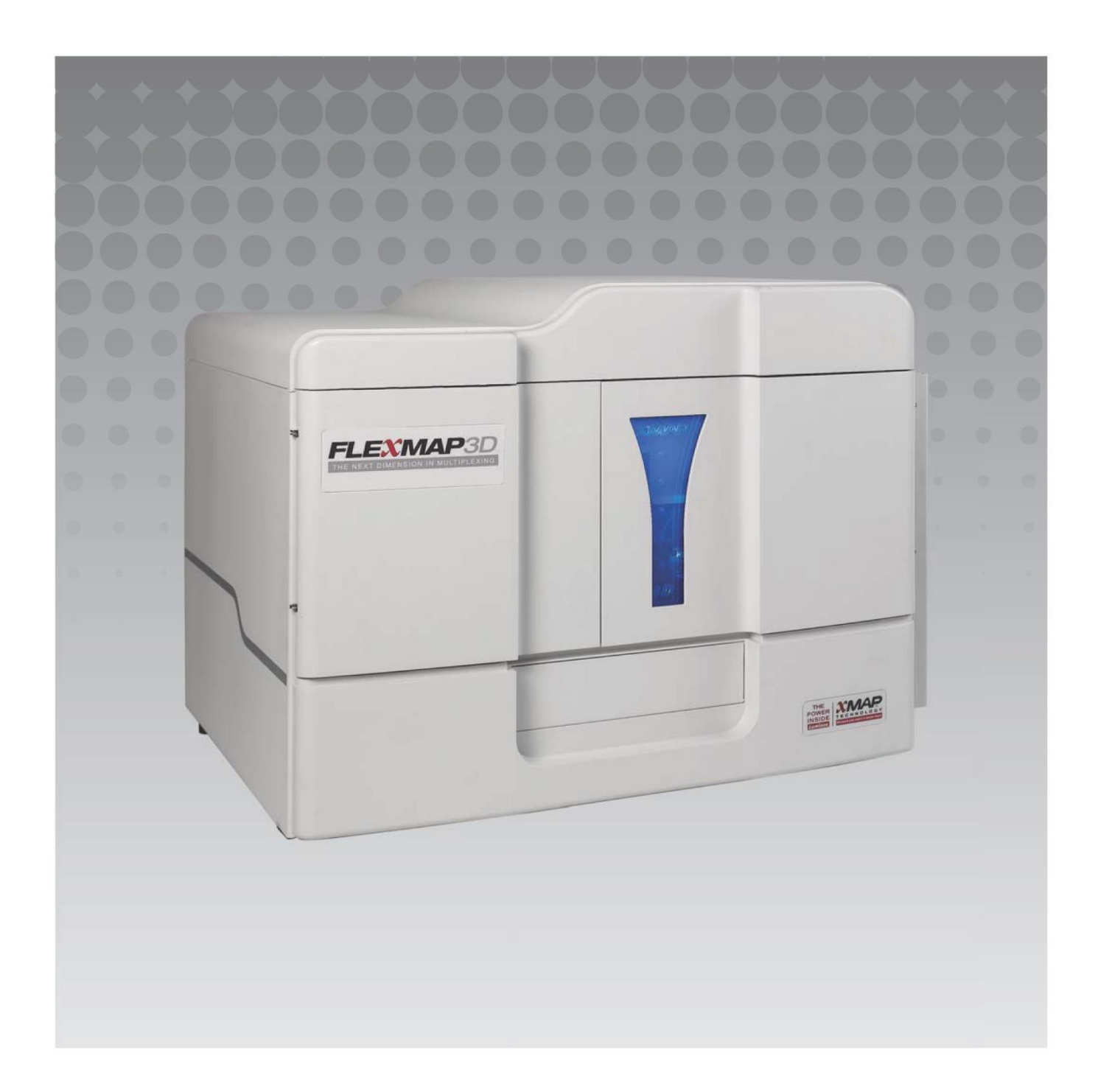

## Historique des révisions du document

| Date de prise<br>d'effet | Révision | Section                                     | Description des modifications                                                                                                    |
|--------------------------|----------|---------------------------------------------|----------------------------------------------------------------------------------------------------|
| 07/2022                  | В        | Page de couverture sur les mentions légales | Ajout d'une référence à un site Web où les dernières<br>révisions du contenu peuvent être téléchargées<br>Mise à jour de la notice de copyright et de la date de<br>copyright, de la révision et de la date de révision<br>Correction du nom du représentant autorisé |
| 07/2022                  | В        | Légende des symboles                        | Mise à jour de la description du symbole du fabricant<br>Mise à jour de la note de bas de page                                                                                                    |
| 07/2022                  | В        | Fins prévues                                | Ajout d'un énoncé concernant les fins prévues                                                                                                    |
| 07/2022                  | В        | Couverture arrière                          | Ajout d'un énoncé pour l'Union européenne                                                                                                    |
| 06/2023                  | С        | Page de couverture des<br>mentions légales  | Mise à jour du représentant CE<br>Mise à jour des mentions légales<br>Élimination des conditions générales                                                                                                    |
| 06/2023                  | С        | Légende des symboles                        | Ajout des symboles UKCA et de l'importateur                                                                                                    |

© 2013 - 2023 Luminex Corporation, *A DiaSorin Company*. Tous droits réservés. Toute reproduction, transmission, transcription ou traduction dans une autre langue ou un autre langage informatique de cette publication, partiellement ou totalement, sous quelque forme et par quelque moyen que ce soit, est interdite sans l'autorisation expresse préalable par écrit de Luminex Corporation.

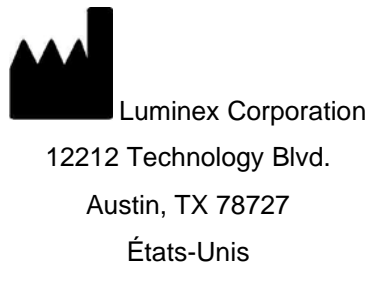

#### Assistance technique

Téléphone : 512-381-4397 Téléphone sans frais (Amérique du Nord) : 1-877-785-2323 Numéro d'appel gratuit (international) : + 800-2939-4959 E-mail : *support@luminexcorp.com www.luminexcorp.com* 

Ce document peut être mis à jour périodiquement. Pour obtenir la dernière version et les traductions connexes, contactez l'assistance technique ou consultez le site https://www.luminexcorp.com/documents/.

### **FLEXMAP 3D® Calibration Kit**

89-30000-00-515 Rev C Traduit du document rédigé en anglais, 89-30000-00-401\_Rev F 06/2023

> EC REP DiaSorin Italia S.p.A Via Crescentino snc 13040 Saluggia (VC) Italie

DiaSorin Italia S.p.A. UK Branch Central Road Dartford Kent DA1 5LR Royaume-Uni

Luminex Corporation (Luminex) se réserve le droit de modifier à tout moment ses produits et services. Des notifications seront envoyées aux utilisateurs finaux en cas de changements modifiant l'utilisation, les performances et/ou la sécurité et l'efficacité du dispositif. Toute modification du dispositif sera réalisée en conformité avec les exigences réglementaires applicables. Luminex décline toute responsabilité pour tout dommage résultant de l'application contraire aux indications ou de l'utilisation abusive de ces informations.

FLEXMAP 3D et xPONENT sont des marques commerciales de Luminex Corporation, déposées aux États-Unis et dans d'autres pays. MicroPlex, MagPlex sont des marques commerciales de Luminex Corporation.

Toutes les autres marques sont des marques commerciales de leurs sociétés respectives.

Ce produit est couvert, en tout ou partie, ou fabriqué en utilisant des procédés couverts par l'un ou plusieurs des brevets suivants : *www.luminexcorp.com/patents*.

# Légende des symboles

| 5.1.4*                | Date limite d'utilisation                                                                                                    | 5.3.7*          | Limite de température                                                                                                    |
|-----------------------|----------------------------------------------------------------------------------------------------|-----------------|----------------------------------------------------------------------------------------------------|
|                       | Indique la date limite<br>d'utilisation du dispositif<br>médical.                                                                                                    |                 | Indique les limites de<br>température auxquelles le<br>dispositif médical peut être<br>exposé sans danger.                                                                              |
| 5.1.5*                | Numéro de groupe<br>Indique le code de lot du<br>fabricant qui permet<br>d'identifier le lot ou groupe.                                                                           | 5.5.5*          | Contenance suffisante pour<br>la réalisation de <n> tests<br/>Indique le nombre total de<br/>tests qui peuvent être<br/>réalisés avec le dispositif<br/>médical.</n>                    |
| 5.1.6*                | Numéro de catalogue<br>Indique le numéro de<br>catalogue du fabricant qui<br>permet d'identifier le<br>dispositif médical.                                                        | 5.3.2*          | Ne pas exposer à la lumière<br>du soleil.<br>Indique que le dispositif<br>médical doit être protégé de<br>la lumière.                                                                   |
| 5.1.1*                | Fabricant<br>Indique le fabricant du<br>dispositif médical.                                                                                                    | 5.4.3*          | "Consulter le mode d'emploi<br>au format papier ou<br>électronique.<br>"Indique que l'utilisateur doit<br>consulter le mode d'emploi.                                                   |
| 5.5.1*                | Dispositif médical de<br>diagnostic <i>in vitro</i><br>Indique que le dispositif<br>médical est prévu pour être<br>utilisé comme dispositif<br>médical de diagnostic in<br>vitro. | 5.1.2*          | Mandataire établi dans la<br>Communauté<br>européenne/Union<br>européenne<br>Indique le représentant<br>dûment autorisé établi dans<br>la Communauté<br>européenne/Union<br>européenne. |
| †<br>Rx Only          | Mise en garde : le droit<br>fédéral américain restreint<br>cet appareil à la vente par<br>ou sur ordre d'un praticien<br>autorisé (États-Unis<br>uniquement)                      | <sup>‡</sup> CE | Conformité Européenne<br>(marquage de conformité<br>CE de l'Union<br>européenne)<br>Marquage de conformité CE                                                                           |
| <sup>2</sup> UK<br>CA | Marquage UK Conformity<br>Assessed                                                                                                    | 5.1.8*          | Importateur                                                                                                    |

- \* ISO 15223-1: 21, Dispositifs médicaux Symboles à utiliser avec les informations à fournir par le fabricant Partie 1 : Exigences générales
- † 21 ČFR 809 (FDA Code of Federal Regulations).
- ‡ Règlement (UE) 2017/746 du Parlement européen et du Conseil du 5 avril 2017 relatif aux dispositifs médicaux de diagnostic *in vitro*.
- 2 : Règlement relatif aux dispositifs médicaux (UK MDR 2002)

À utiliser avec le système FLEXMAP 3D® et le logiciel xPONENT®.

# Composants du kit

| Composants du kit                                                      | REF             |
|------------------------------------------------------------------------|-----------------|
| FLEXMAP 3D <sup>®</sup> Calibration Kit                                | F3DIVD-CAL-K25  |
| 25 cupules de décharge                                                 | 13-52047        |
| CD du FLEXMAP 3D <sup>®</sup> Calibration Kit                          | 89-20370-00-001 |
| FLEXMAP 3D <sup>®</sup> Classification Calibrator Microspheres, 5 ml   | F3DCAL1-05      |
| FLEXMAP 3D <sup>®</sup> e Classification Calibrator Microspheres, 5 ml | F3DeCAL1-05     |
| FLEXMAP 3D <sup>®</sup> Reporter Calibrator Microspheres, 5 ml         | F3DCAL2-05      |
| FLEXMAP 3D <sup>®</sup> EDR Calibrator Microspheres, 5 ml              | F3DCAL3-05      |

# Table des matières

| Introduction1                                |  |
|----------------------------------------------|--|
| Fins prévues                                 |  |
| Stockage                                     |  |
| Instructions                                 |  |
| Importation des valeurs cibles du kit        |  |
| Préparation du système – Hauteur de la sonde |  |
| Démarrage quotidien du système               |  |
| Autre maintenance suggérée                   |  |
| Autres ressources                            |  |

## Description

Le FLEXMAP 3D<sup>®</sup> Calibration Kit permet d'étalonner les composants optiques du système FLEXMAP 3D. Ce produit ne doit pas être utilisé en remplacement des microbilles d'étalonnage d'analyse ni des billes de contrôle d'analyse, qui sont indispensables pour vérifier le bon fonctionnement d'une analyse donnée.

Ce kit d'étalonnage est conçu pour être utilisé avec le bloc à réactifs hors plaque fourni avec le système FLEXMAP 3D.

**REMARQUE :** Si vous utilisez un kit de diagnostic in vitro, ou si vous utilisez le système Luminex dans un environnement réglementé, il est important que vous respectiez toutes les instructions supplémentaires fournies par le fabricant du kit d'analyse de diagnostic in vitro outre celles qui figurent sur cette notice, conformément à votre procédure de laboratoire en vigueur.

## Introduction

Le FLEXMAP 3D<sup>®</sup> Calibration Kit contient tous les réactifs nécessaires à l'étalonnage de la plateforme FLEXMAP 3D équipée du logiciel xPONENT<sup>®</sup>.

Le principe du système d'exploitation FLEXMAP 3D ressemble à un cytomètre de flux. Les microbilles sont enrobées d'un réactif propre à un essai particulier, assurant la capture et la détection d'analytes spécifiques à partir d'un échantillon. Le mélange d'échantillon est aspiré par la sonde de prélèvement et injecté dans la cuvette à un débit plus lent que celui du fluide en gaine injecté dans la cuvette, avec pour conséquence les microbilles formant une étroite colonne et traversent, une par une, le laser et la zone de détection. Au sein de l'analyseur Luminex, les lasers excitent les colorants internes qui identifient la signature couleur de chaque particule de microbille, ainsi que la fluorescence rapporteur capturée pendant l'essai.

Pour garantir le bon fonctionnement optique et le relevé de résultats semblables par différents systèmes FLEXMAP 3D, il est capital d'étalonner le système. L'étalonnage du système FLEXMAP 3D normalise les paramètres des plages de classification (CL1, CL2 et CL3), du discriminateur de doublet (DD) et du canal rapporteur (RP1). L'opération s'effectue au moyen du FLEXMAP 3D Calibration Kit.

Après l'étalonnage, utilisez le FLEXMAP 3D Performance Verification Kit (référence F3DIVD-PVER-K25) pour exécuter une vérification des performances sur le système FLEXMAP 3D. Le FLEXMAP 3D Performance Verification Kit inclut des réactifs pour vérifier l'étalonnage et l'intégrité optique du système FLEXMAP 3D.

## Fins prévues

L'étalonnage est important pour garantir que le système optique fonctionne efficacement et que différents systèmes FLEXMAP 3D<sup>®</sup> produisent des résultats similaires. L'étalonnage de l'instrument FLEXMAP 3D<sup>®</sup> normalise les paramètres des plages de classification (CL1, CL2 et CL3), du discriminateur de doublet (DD) et du canal rapporteur (RP1). Utilisez le kit d'étalonnage FLEXMAP 3D pour étalonner le système. Après l'étalonnage, procédez à une vérification.

Réservé à un usage professionnel en laboratoire. Ceci est un dispositif médical automatisé.

## Stockage

Il convient de stocker le FLEXMAP 3D<sup>®</sup> Calibration Kit dans un endroit à l'abri de la lumière à une température comprise entre 2 et 8 °C. La date d'expiration figure sur l'étiquette. N'utilisez pas le kit ou ses composants au-delà de la date de péremption figurant sur l'étiquette du carton d'emballage. Les réactifs sont stables à température ambiante pendant de brefs intervalles si vous devez les utiliser avec le système FLEXMAP 3D.

En cas d'endommagement de l'emballage de protection, consultez les instructions de la fiche de données de sécurité. Pour de plus amples informations sur les ingrédients et les mesures de sécurité, consultez les instructions de la fiche technique de santé-sécurité. Contenu du kit

- **25 cupules de décharge jetables** Chaque cupule de décharge contient les réactifs nécessaires et peut s'introduire dans le bloc à réactifs hors plaque.
- CD Le CD comporte un fichier .lxl importable qui contient des données concernant la valeur cible d'étalonnage pour le lot de réactifs spécifique du kit, des certificats de qualité pour les composants des réactifs du kit et la présente notice.
  - **REMARQUE :** Les valeurs cibles diffèrent d'un lot à l'autre. Utilisez le CD uniquement avec les réactifs d'étalonnage compris dans le même kit.

#### Réactifs d'étalonnage pour 25 étalonnages :

- a. F3DCAL1 Contient un ensemble de microbilles utilisé afin d'étalonner le système pour les microbilles MicroPlex<sup>®</sup> non magnétiques. Pendant l'étalonnage, le système modifie les tensions au sein du dispositif optique pour les canaux CL1, CL2 et CL3 jusqu'à ce que les valeurs concordent avec les valeurs cibles importées, étalonnant ainsi la carte de classification. De même pour le signal DD.
- b. F3DeCAL1 Contient un ensemble de microbilles utilisé afin d'étalonner le système pour les microbilles MagPlex<sup>®</sup>.
- c. F3DCAL2 Contient un ensemble de microbilles utilisé afin d'étalonner le système pour l'intensité du rapporteur. Pendant l'étalonnage, le système modifie la tension sur le paramètre RP1 au sein du dispositif optique jusqu'à ce que les valeurs MFI concordent avec la valeur cible d'entrée.
- d. **F3DCAL3** Contient un ensemble de microbilles utilisé afin d'étalonner la plage RP1 étendue pour toutes les billes xMAP<sup>®</sup>.

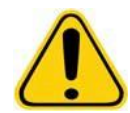

AVERTISSEMENT : Les réactifs Luminex<sup>®</sup> peuvent contenir du ProClin<sup>®</sup> comme agent de conservation. Ce dernier peut causer une réaction allergique. La teneur en ProClin est de < 0,05 %.

## Instructions

Le bloc à réactifs hors plaque, un kit d'étalonnage et un kit de vérification des performances sont nécessaires pour réaliser cette opération. Consultez la notice d'utilisation de *FLEXMAP 3D® Performance Verification Kit* pour obtenir de plus amples informations sur le contenu du kit et les résultats de vérification des performances. Les instructions ci-après décrivent les procédures de démarrage du système. Pour étalonner le système à d'autres moments, veuillez vous référer aux notes figurant après ces instructions.

Étalonnez le système une fois par semaine à l'aide du kit d'étalonnage. Réglez la hauteur de la sonde et exécutez la procédure de préparation des fluides avant d'étalonner le système. Exécutez une vérification des performances après l'étalonnage.

Exécutez l'étalonnage et la vérification des performances dans le cadre de la maintenance du système, au moment de la résolution des problèmes d'acquisition des données, ou quand la température du système en cours varie de ± 5 °C par rapport à la température du système au dernier étalonnage réussi. La surveillance des variations de température du système s'effectue au moyen de la valeur « delta cal temp » (température d'étalonnage delta) dans la zone d'état du système. Le logiciel dispose par ailleurs de plusieurs alertes en cas de dépassement de la tolérance de ±5 °C.

Un système peut réussir l'étalonnage, mais échouer la vérification des performances. Si cela se produit, contactez l'assistance technique de Luminex. L'exécution d'une vérification des performances après un étalonnage permet de vous assurer que les plages de classification, le canal rapporteur et les canaux fluidiques fonctionnent tous comme prévu.

La page **Home** (Accueil) de xPONENT contient des raccourcis très utiles pour démarrer et exécuter l'étalonnage de votre système.

#### Importation des valeurs cibles du kit

- 1. Démarrez le logiciel xPONENT<sup>®</sup>.
- 2. Introduisez le CD de FLEXMAP 3D<sup>®</sup> Calibration Kit dans le lecteur CD du PC.
- 3. Sur la page **Home** (Accueil) du logiciel, cliquez sur **System Initialization** (Initialisation du système). L'onglet **Auto Maint** (Maintenance automatique) s'ouvre.
- 4. Cliquez sur **Import Kit** (Importer kit).
- 5. Recherchez le CD du kit, ouvrez le dossier parent et sélectionnez le fichier .lxl F3DIVDCAL-XXXXX-aammjj, où XXXXX correspond au numéro de lot du kit et aammjj à la date d'expiration du kit, puis cliquez sur **Open** (Ouvrir).

**REMARQUE :** Pour importer les valeurs cibles du kit de vérification des performances, suivez les instructions fournies en accompagnement du *FLEXMAP 3D*<sup>®</sup> *Performance Verification Kit.* 

#### Préparation du système – Hauteur de la sonde

Réglez la hauteur de la sonde chaque fois que vous utilisez de nouveaux types de plaques, avant la maintenance du système, ou chaque fois que vous rencontrez un problème d'acquisition de données.

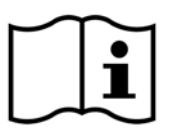

Pour des instructions sur l'ajustement de la hauteur de la sonde de prélèvement, consultez le manuel d'utilisation adéquat de votre système : *Manuel d'utilisateur du logiciel xPONENT*<sup>®</sup> pour FLEXMAP 3D<sup>®</sup>.

**REMARQUE :** Une hauteur de sonde inadéquate peut faire échouer l'étalonnage.

#### Démarrage quotidien du système

- **REMARQUE :** L'étalonnage est nécessaire une fois par semaine pour l'instrument ; quant à la vérification des performances, il convient de l'effectuer une fois par jour pour contrôler l'intégrité du système et garantir la validité de l'étalonnage. Après l'étalonnage, procédez à une vérification.
- Localisez la page Admin > l'onglet System Setup (Configuration du système). Vous y verrez trois options afférentes à l'initialisation du système :
  - a. Laser warm-up, fluidics, calibration and performance verification (Préchauffage du laser, fluides, étalonnage et vérification des performances)
  - b. Laser warm-up, fluidics, performance verification (Préchauffage du laser, fluides, vérification des performances)
  - c. Warm-up, fluidics (Préchauffage, fluides)

- 2. Cliquez sur Save (Enregistrer).
- 3. Sur la page **Home** (Accueil), cliquez sur **System Initialization** (Initialisation du système). L'onglet **Auto Maint** (Maintenance automatique) s'ouvre.

**REMARQUE :** Vérifiez que les informations des kits d'étalonnage et de vérification des performances ont été importées dans le logiciel au moyen des CD fournis avec les kits. Si tel n'est pas le cas, suivez les instructions de la section « *Importation des valeurs cibles du kit », page 2.* 

- 4. Dans l'onglet **Auto Maint** (Maintenance automatique), activez le lot nouvellement entré ; pour cela, il suffit de le sélectionner dans le menu déroulant en haut à droite de l'écran. Sélectionnez le numéro de lot du kit adéquat correspondant à vos kits d'étalonnage et de vérification.
- 5. Cliquez sur Eject (Éjecter) sur la barre System Status (État du système).
- 6. Ajoutez deux cupules de décharge propres dans le bloc à réactifs hors plaque, comme illustré à la figure 1, « modèle de plaque ».

**REMARQUE** : Le modèle de plaque dans le logiciel indique les emplacements des réactifs.

**REMARQUE :** L'option « Laserwarm-up, fluidics, calibration and performance verification » (Préchauffage du laser, fluides, étalonnage et vérification des performances) doit être sélectionnée pour exécuter le reste de ces étapes.

#### FIGURE 1. Plate Layout (Schéma de plaque)

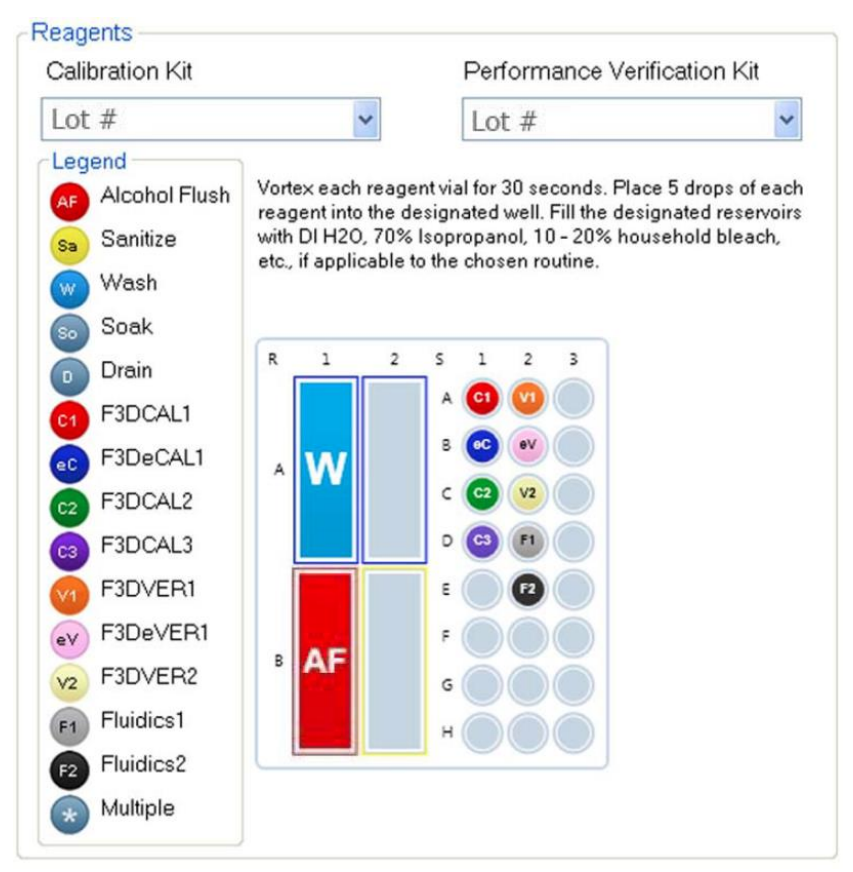

- 7. Mélangez délicatement à l'aide d'un agitateur à vortex pendant 10 secondes chacun.
- 8. Ajoutez de l'eau désionisée et une solution à 70 % d'alcool isopropylique ou 70 % d'éthanol dans les réservoirs, comme illustré à la *figure 1, « modèle de plaque »*.
- 9. Inversez le flacon en le tenant à la verticale et ajoutez cinq gouttes complètes de chaque réactif d'étalonnage (F3DCAL1, F3DeCAL1, F3DeCAL1, F3DCAL2 et F3DCAL3) dans la première cupule de décharge (voir la *figure 1, « modèle de plaque »*).
- 10. Ajoutez cinq gouttes complètes de chaque réactif de vérification des performances (F3DVER1, F3DeVER1, F3DVER2, Fluidics1 et Fluidics2) dans la deuxième cupule de décharge (voir la *figure 1, « modèle de plaque »*).

**REMARQUE :** Luminex<sup>®</sup> recommande de vérifier l'étiquette pour vous assurer de distribuer le réactif adéquat.

- 11. Rentrez la plaque.
- 12. Cliquez sur Run (Exécuter). Le cycle d'exécution dure environ 45 minutes maximum.

**REMARQUE**: Si le système est déjà préchauffé, le cycle d'exécution sera plus court.

13. Une fois terminé, cliquez sur **Report** (Rapport), choisissez le rapport à visualiser, entre **Performance Verification** (Vérification des performances) et **Calibration & Performance** (Étalonnage et performances), sélectionnez les filtres voulus, puis cliquez sur **Generate** (Générer).

**REMARQUE :** Malgré la capacité du logiciel xPONENT<sup>®</sup> d'étalonner le système sans préchauffage, Luminex déconseille fortement d'agir ainsi, car l'opération compromettra la qualité des données.

- **REMARQUE :** Les procédures sur mesure ne généreront pas les rapports de vérification des performances améliorés lorsque vous créez des procédures personnalisées sous l'onglet **Cmds & Routines** (Commandes et procédures courantes).
- **REMARQUE :** L'étalonnage et la vérification échouent souvent quand vous ne mélangez pas suffisamment les fioles à l'aide d'un agitateur à vortex, quand les réactifs ne se trouvent pas dans les cupules adéquates, ou si vous vous trompez au moment de sélectionner les valeurs de lot des kits.

**REMARQUE :** Quand vous décidez d'exécuter l'étalonnage ou la vérification individuellement à partir de l'onglet **Cmds** & **Routines** (Commandes et procédures courantes), assurez-vous de sélectionner les bons numéros de lot, à savoir des lots actifs, dans l'onglet **Lot Management** (Gestion des lots).

## Autre maintenance suggérée

Lorsque vous rencontrez des problèmes d'acquisition (ou une fois par semaine pour la maintenance de routine), il convient de procéder comme suit :

1. Retirez la sonde de prélèvement et placez-la dans un bac de nettoyage à ultrasons pendant 5 minutes, l'extrémité étroite pointée vers le bas.

**REMARQUE :** Observez l'écoulement d'eau à l'autre extrémité.

2. Rincez la sonde à l'eau de l'extrémité étroite vers l'extrémité large.

**REMARQUE :** Vous devez injecter de l'eau dans la sonde pour pouvoir la rincer.

- 3. Remettez la sonde en place sans oublier d'en régler à nouveau la hauteur.
- 4. Exécutez une commande de rinçage à l'alcool avec une solution de NaOH à 0,1 N.
- 5. Exécutez la procédure **Weekly Maintenance** (Maintenance hebdomadaire) sous l'onglet **Cmds & Routines** (Commandes et procédures courantes).

Étalonnez le système et exécutez la procédure Performance Verification (Vérification des performances).

## Autres ressources

Utilisez les ressources suivantes pour plus d'informations sur le système FLEXMAP 3D® et le logiciel xPONENT®.

- Manuel d'utilisation du logiciel xPONENT® pour FLEXMAP 3D®
- Manuel d'utilisation du matériel FLEXMAP 3D<sup>®</sup>
- Assistance technique Luminex

Pour l'UE uniquement : sachez que tout incident grave survenu en rapport avec ce dispositif médical de DIV doit être signalé à l'assistance technique de Luminex et à l'autorité compétente de l'État membre dans lequel l'utilisateur et/ou le patient sont établis.